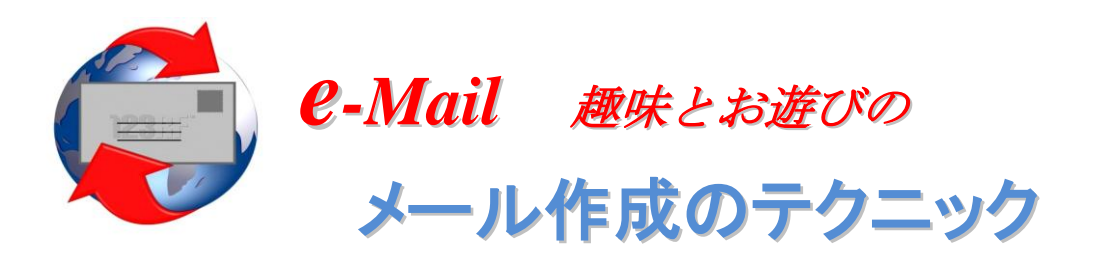

■OutlookExpress を使って、楽しくお遊び感覚のメールを、ビジネスから離れて、親しい友 人同士やお孫さんとのメール交流を楽しみましょう。

メールソフト(メーラー)の種類はたくさんありますが、比較的多くの方が使われている Windowsの付属ソフト Outlook Express には楽しい Tool が用意されていますので使ってみま しょう。

### ■基本設定

メール作成の形式を、HTML 形式に設定する。

ツール⇒オプション⇒送信⇒メール送信の形式⇒HTML 形式を選択する。または書式から リッチテキスト(HTML)を選択しておく。

#### 【図-1】

| 🗿 オブショ                | 2                                                                                                    |                                                            |                                       |          | ? 🔀            |
|-----------------------|----------------------------------------------------------------------------------------------------|------------------------------------------------------------|---------------------------------------|----------|----------------|
| スペ<br>全般              | ル チェック<br>読み取り                                                                                                    | セキュリティ<br>確認メッセージ                                          | 接続<br>送信                              | <br><br> | /テナンス<br>署名    |
| 送信<br><b>1</b>        | <ul> <li>✓ [送信]済みアイテム</li> <li>✓ メッセージを直ち(こ)</li> <li>✓ 返信したメッセージ</li> <li>✓ 返信したメッセージ</li> <li>✓ メッセージ1作成時(2)</li> <li>○ ほ(ぎ(こついいち))</li> </ul> | ] (ご送信メッセージのコピ。<br>送信する①<br>の宛先をアドレス帳(ご追)<br>に 自動的に電子メール ア | ーを保存する(<br>回する( <u>O</u> )<br>パドレスを完了 | ₫2(Ш)    |                |
| メール送<br>◆ <b>→</b> L  | <ul> <li>○ 受信したメッセージ</li> <li>(言の形式)</li> <li>● HTML 形式(H)</li> </ul>                                                                            |                                                            |                                       | エンコードの設定 | ©<br>⇒         |
| یک<br>(بر ایک<br>انگر | <ul> <li>○ Fキスト形式(P)</li> <li>○ HTML 形式(M)</li> <li>○ Fキスト形式(M)</li> <li>○ テキスト形式(M)</li> </ul>                                                  | HIML 形式の設定                                                 | <u>.</u>                              | キスト形式の設定 | E( <u>N</u> )  |
|                       |                                                                                                    | ОК                                                         |                                       | キャンセル    | 適用( <u>A</u> ) |

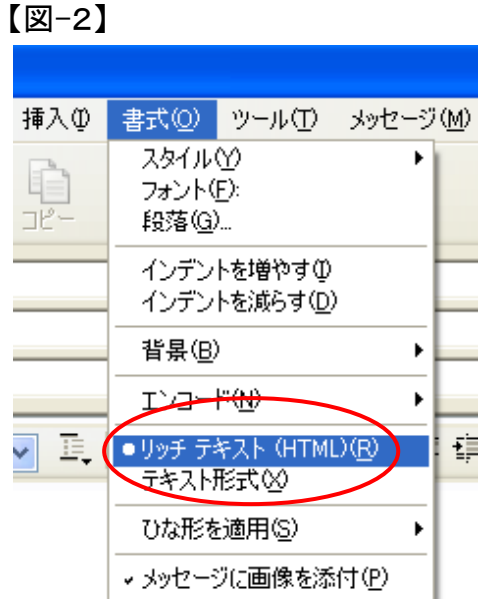

# 【図-3】

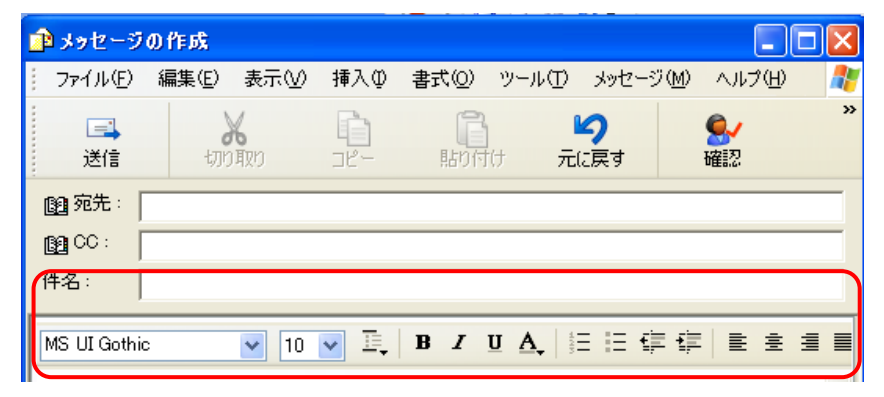

このように、フォントの、サイ ズ、色、太字、斜め文字、ア ンダーライン、インデント指 定、箇条書き等が使用出来 るようになる。

#### ■ひな形の適用

| 書式(②) ツール(①) メッセージ                                  | ブ(M) ヘルプ(H)  🥂                                                        |
|-----------------------------------------------------|-----------------------------------------------------------------------|
| スタイル(Y) ト<br>フォント(E):<br>段落(G)                      | ● → 確認                                                                |
| インデントを増やす①<br>インデントを減らす( <u>D</u> )                 |                                                                       |
| 背景( <u>B</u> ) ▶                                    |                                                                       |
| דעם-۴( <u>N</u> ) •                                 |                                                                       |
| ●リッチ テキスト (HTML)( <u>R</u> )<br>テキスト形式 ( <u>2</u> ) |                                                                       |
| ひな形を適用( <u>S</u> )                                  | <u>1</u> 木の葉<br><u>2</u> ひまわり<br><u>3</u> うず巻き<br><u>4</u> 自然<br>5 時玉 |
|                                                     | 0 切え<br>6 ブランク<br>7 シトラス                                              |
|                                                     | ほかのひな形( <u>M</u> )<br>ひな形を使用しない( <u>N</u> )                           |

ひな形を適用を選ぶと各種のひな形の メニューが出ますので適当に好みの柄を 選択して使用する。

これは、メールの内容、目的に応じて選択すればよい。

また、背景(B)を選ぶと

画像・色・サウンド等を挿入することができる。

**色を指定**するとメールの画面全体が指定した色になる。この時は色に合わせてフォントの色も変えると良い。

**サウンドを指定**するとメールを受信された 場合に添付したBGMを流すことができ る。

この場合は、挿入するサウンドや画像をあらかじめ用意しておくこと。

# 【図-4】

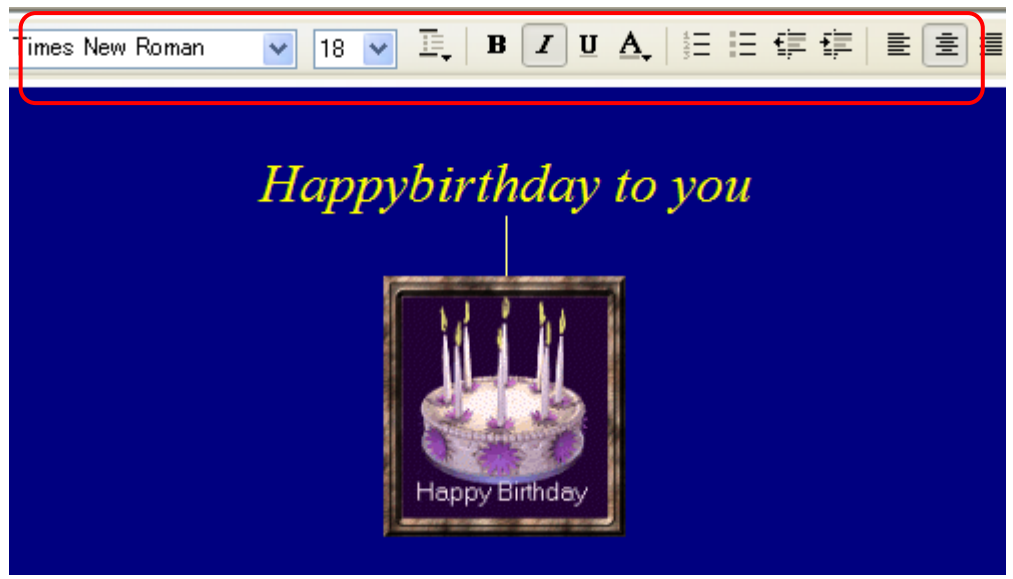

用意するサウンドは拡張子が midi 形式を選ぶ。 また画像の挿入には、拡張子を Jpg または アニメーションは Gif を選ぶことが必要です。

『拡張子については配布済みの 081217 を参照してください』

アニメーション等は、インターネットで検索するとたくさんありますので、フリーソフトを選んで COPYを取って保存して集めると良いと思います。 ■BGM・アニメーションの入手先のURL例(いずれもフリーソフト)

http://www.ne.jp/asahi/music/myuu/midi/midi.htm

Animationの入手先のURL例(アメリカのホームページよりフリーソフト)

http://www.bestanimations.com/

■作成事例(お孫さんあての誕生日祝いのメールの作成)

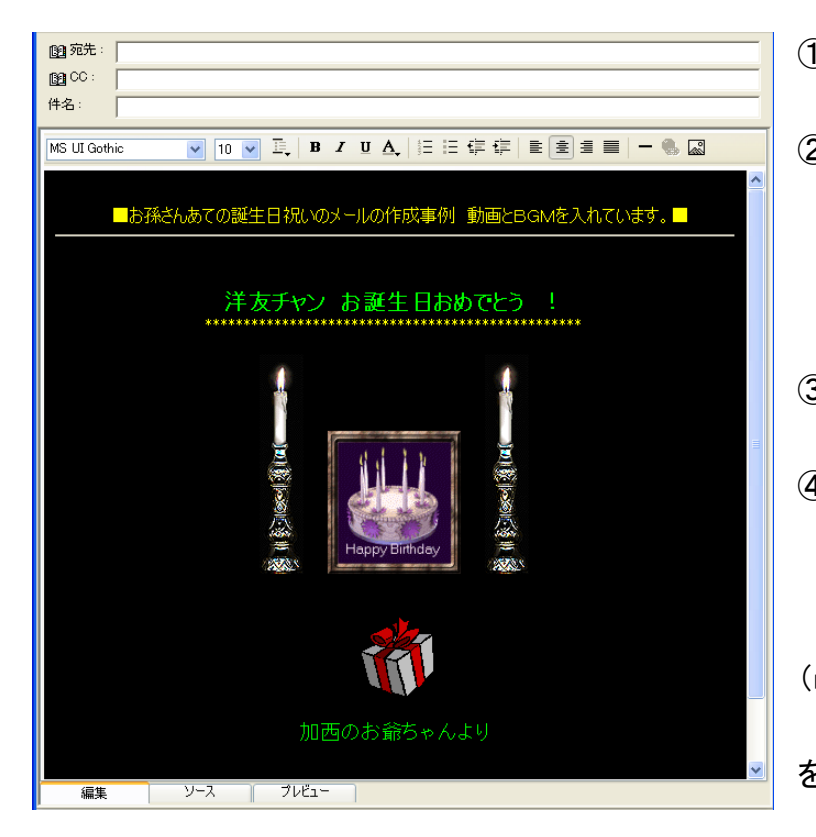

①バックの色を黒色にする。 書式⇒背景⇒色⇒黒 を指定 ②アニメーションを4点入れた 挿入⇒画像⇒参照⇒ファイルを指 定してOK (事前に使うアニメ画像 Gif を探し ておく) ③すべて中央寄せをした メニューバーより中央寄せを選択 ④BGMを入れる (事前に挿入するBGM Midi を探 して保存しておく) 書式⇒背景⇒サウンド⇒BGM (midi)を指定する。 再生回数を指定する(または連続 を指定する)

| バックグラウンド サウンド 🔹 💽 🔀                                                                   |  |  |  |  |  |
|---------------------------------------------------------------------------------------|--|--|--|--|--|
| メッセージに挿入するサウンドを選択してください。                                                              |  |  |  |  |  |
| ファイル( <u>F</u> ): <mark>ップ<sup>¥</sup>MailBGM¥happybirthday.mid</mark> 参照( <u>B</u> ) |  |  |  |  |  |
| 繰り返し                                                                                  |  |  |  |  |  |
| ○再生(P) 1 🜍 回                                                                          |  |  |  |  |  |
| <ul> <li>● 連続(Q)</li> </ul>                                                           |  |  |  |  |  |
| OK キャンセル                                                                              |  |  |  |  |  |

事前にアニメーション画像やBGMをインターネットからフリー素材を入手しておくことが必要です。
さあ、一度練習しトライして見てください。